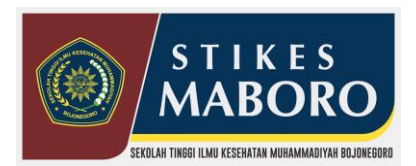

S1 Administrasi Rumah Sakit, D-III Perekam dan Informasi Kesehatan , s1 Gizi SK MENDIKBUD NO 410/E/O/2014

Telp : (0353) 5254439, CP : 081252391126 Email stikesmuhbjngr@gmail.com Kampus : Jl.A. Yani No. 14, Bojonegoro – Jawa Timur 62181

1. Buka Alamat WEB SIAKAD STIKES MABORO http://siakad.stikesmuhbojonegoro.ac.id/

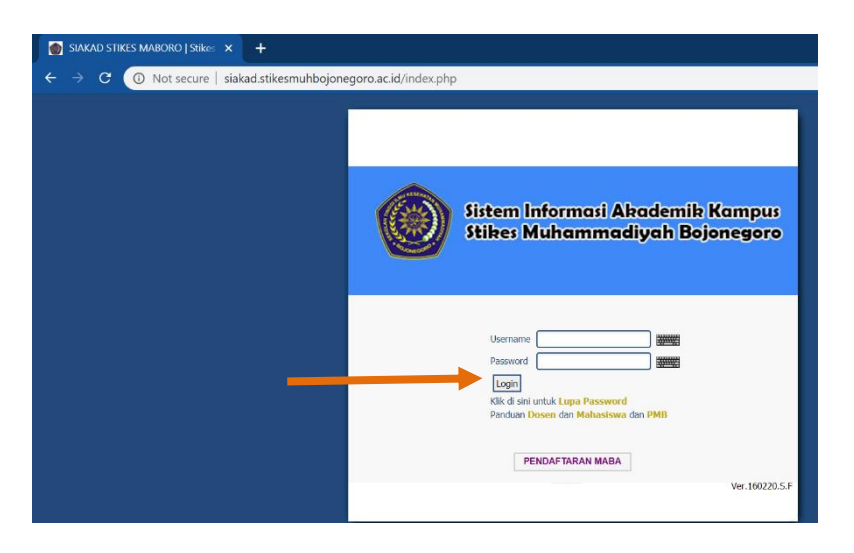

2. Masukan Username dan Password yang diberikan pihak kampus -> Klik "Login" Klik Ubah untuk memilih Program Studi yang anda ampu.

| SUSTEMONFO<br>Stikes Muh                           | RMASIAKADEMIK KAMPUS<br>ammadiyah Bojonegoro<br>номе рг                                                                                                    | OFILE                                            | E  | FOT | 0             | PAS    | swo     | RD       |
|----------------------------------------------------|----------------------------------------------------------------------------------------------------|--------------------------------------------------|----|-----|---------------|--------|---------|----------|
| HUBI RAHMAT ANDIKA<br>NIDN.07                      | Genap 2019/2020<br>Anda belum memilih Program Studi, Klik UBAH untuk mengaktifkan                                                                                                    | Topik Berita                                     |    |     |               |        | 0       |          |
|                                                    | SELAMAT DATANG HUBI RAHMAT ANDIKA                                                                                                    | Berita Kampus<br>Berita Prodi                    |    |     |               |        | ÷       |          |
|                                                    | Selamat Datang<br>Di Sistem Akademik Kampus Stikes Muhammadiyah Bojonegoro. Sistem ini terus dikembangkan<br>sesuai dengan informasi yang terupdate, oleh karena itu saran dan kritikan sangat diperlukan untuk                                             | Berita Kampus<br>Berita Dosen<br>Berita Mahasisw |    |     |               | ra (   |         | •        |
|                                                    | perbaikan dimasa yang akan datang. Semoga dengan kehadiran sistem ini menjadikan Stikes<br>Muhammadiyah Bojonegoro akuntabel dalam pengelolaan akademik mahasiswa. Tak lupa ucapan<br>terima kasih kepada PENGEMBANG   Web Design and Development Services. | Berita Perpustaka                                |    |     |               | aan    |         | ۲        |
| Jabatan :<br>Pangkat :<br>Level User: <b>DOSEN</b> | Mengganti Password<br>Kepada HUBI RAHMAT ANDIKA agar segera ganti Password-nya demi keamanan<br>Logout<br>Demi keamanan data di Sistem Akademik Kampus Stikes Muhammadiyah Bojonegoro, jangan lupa                                                          |                                                  |    | Ap  | oril 20       | 020    | JSE All |          |
| Logout                                             | Logout sebelum meninggaikan komputer yang Anda gunakan<br>Salam                                                                                                    | м                                                | S  | S   | <b>R</b><br>1 | к<br>2 | J<br>3  | <b>S</b> |
| Home                                               | Ketua ,                                                                                                    | 5                                                | 6  | 7   | 8             | 9      | 10      | 11       |
| Akademika »                                        | CURALLAR                                                                                                    | 12                                               | 13 | 14  | 15            | 16     | 17      | 18       |
| Gaji Dosen                                         | <u>SUDALHAK</u><br>NIDN.071707701                                                                                                    | 19                                               | 20 | 21  | 22            | 23     | 24      | 25       |
| Perpustakaan »                                     |                                                                                                    | 26                                               | 27 | 28  | 29            | 30     |         |          |

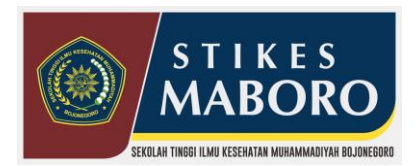

S1 Administrasi Rumah Sakit, D-III Perekam dan Informasi Kesehatan , S1 Gizi SK MENDIKBUD NO 410/E/O/2014

Telp : (0353) 5254439, CP : 081252391126 Email stikesmuhbjngr@gmail.com Kampus : Jl.A. Yani No. 14, Bojonegoro – Jawa Timur 62181

#### 3. Untuk menambah Materi Mata Kuliah Pilih Akademika -> Mata Kuliah -> Materi Mata Kuliah

iot secure | siakaa.stikesmunbojonegoro.ac.ia/index.pnp?m=nome

|                            |                                                                                                    |                                                                                   |                                                                    | Be                                    | erita I | Kampu   | IS     |          |         |       |                                               |
|----------------------------|----------------------------------------------------------------------------------------------------|-----------------------------------------------------------------------------------|--------------------------------------------------------------------|---------------------------------------|---------|---------|--------|----------|---------|-------|-----------------------------------------------|
|                            | Selamat Datang                                                                                       |                                                                                   |                                                                    |                                       | Be      | erita I | Dosen  |          |         | ٠     |                                               |
|                            | Di Sistem Akademik Kampus Stik<br>sesuai dengan informasi yang ter<br>perbaikan dimaca yang akan dat | es Muhammadiyah Bojone<br>rupdate, oleh karena itu sar<br>ang, Somoga dongan koha | terus dikembangkan<br>sangat diperlukan untuk<br>popiadikan Stikos | В                                     | erita I | Mahas   | iswa   |          | ٠       |       |                                               |
|                            | Muhammadiyah Bojonegoro aku<br>terima kasih kepada PENGEMBAI                                         | ntabel dalam pengelolaan<br>NG   Web Design and Deve                              | siswa. Tak lupa ucapan<br>s.                                       | Ве                                    | erita I | Perpus  | takaan |          | ٠       |       |                                               |
| tan :                      | Mengganti Password<br>Kepada HUBI RAHMAT ANDIKA a                                                    | agar segera ganti Password                                                        | r senera nanti Password-nya demi keamanan                          |                                       |         |         |        |          | Close A | AIL   |                                               |
| jkat :                     | Logout                                                                                               | 5                                                                                 | ,                                                                  |                                       |         |         | Ap     | ril 2020 |         |       |                                               |
| User: DOSEN                | Demi keamanan data di Sistem A<br>Logout sebelum meninggalkan k                                      | kademik Kampus Stikes M<br>omputer yang Anda gunak                                | uhammadiyah B<br>:an                                               | ojonegoro, jangan lupa                | м       | s       | s      | R H      | ( J     | s     |                                               |
|                            | Salam                                                                                                |                                                                                   |                                                                    |                                       |         |         |        | 1 2      | 3       | 4     |                                               |
| me                         | Ketua ,                                                                                              |                                                                                   |                                                                    |                                       | 5       | 6       | 7      | 8 9      | 10      | 11    |                                               |
| demika »                   | Jadwal »                                                                                             |                                                                                   |                                                                    |                                       | 12      | 13      | 14     | 15 1     | 5 17    | 18    |                                               |
| i Dosen                    | Mata Kuliah »                                                                                        | Mata Kuliah Yan                                                                   | g Diampu                                                           |                                       |         | 20      | 21     | 22 2     | 3 24    | 25    |                                               |
| pustakaan »                | Penasehat Akademik                                                                                   | Materi Mata Kul                                                                   | iah                                                                |                                       | 26      | 27      | 28     | 29 3     | c       |       |                                               |
| ayat Aktivitas             | Aktivitas »                                                                                          | Tugas Mata Kulia                                                                  | ah M                                                               | ateri Mata Kuliah Dosen               |         |         |        |          |         |       |                                               |
| Chat                       | Terima KRS Mahasiswa                                                                                 | Soal UTS UAS M                                                                    | ata Kuliah                                                         |                                       |         |         |        |          |         |       |                                               |
|                            | Presensi »                                                                                           |                                                                                   |                                                                    |                                       |         |         |        |          |         |       |                                               |
|                            | Nilai »                                                                                              |                                                                                   |                                                                    |                                       |         |         |        |          |         |       |                                               |
|                            | Tugas Akhir »                                                                                        |                                                                                   |                                                                    |                                       |         |         |        |          |         |       |                                               |
|                            | Kuisioner »                                                                                          |                                                                                   |                                                                    |                                       |         |         |        |          |         |       |                                               |
|                            | Home » Al                                                                                            | • Materi Mata<br>xademika » Mata Kuliah » Materi                                  | Kuliah 201<br>Mata Kuliah » Da                                     |                                       |         |         |        |          |         |       | •••• Materi<br>Home » Akademika » Mata Kuliai |
| Mata Kuliah Dosen: Mata Ku | uliah ::                                                                                             | ▼ Go                                                                              |                                                                    |                                       |         |         |        |          |         |       |                                               |
|                            |                                                                                                    |                                                                                   |                                                                    | Mata Kuliah Dosta                     | MKK238  | 5   PI  | RAKT   | EK AF    | LIKA    | SI KO | MPUTER   SMT 6   NIDN 0 🔻 Go                  |
| No Makul                   | lubut                                                                                                | File                                                                              | Aksi                                                               | Tambah Materi                         |         |         |        |          |         |       |                                               |
|                            | Belum Ada Data                                                                                       |                                                                                   |                                                                    | · · · · · · · · · · · · · · · · · · · |         |         |        |          |         |       |                                               |
| Total: 0                   |                                                                                                    |                                                                                   |                                                                    |                                       |         |         |        |          |         |       |                                               |

4. Masukan Materi Anda dan bisa anda sisipkan file pada File Materi, Untuk mengedit Klik tanda Pensil, Untuk menghapus Pilih tanda "X" dan Download unt mendownload File.

| Judul Materi   |                                                      | Tamb     | ah Materi |                              |                                           | 1 |             |
|----------------|------------------------------------------------------|----------|-----------|------------------------------|-------------------------------------------|---|-------------|
|                |                                                      | No       | Makul     | Judul                        | File                                      |   | ksi         |
|                |                                                      | 1        | MKK235    | materi 1                     | 13261_MKK235_20192_pertemuan1aplikom.pptx | ø | <b># ()</b> |
|                |                                                      | 2        | MKK235    | materi 2                     | 13261_MKK235_20192_pertemuan2.pptx        | ø | <b>x ()</b> |
| Keterangan     |                                                      | 3        | MKK235    | materi 3                     | 13261_MKK235_20192_pertemuan4.pptx        | ø | <b>* O</b>  |
|                |                                                      | 4        | MKK235    | Materi Shape,Chart,Hyperlink | 13261_MKK235_20192_pertemuan3.pptx        | ø | <b>x ()</b> |
|                |                                                      | 5        | MKK235    | Materi 4                     | 13261_MKK235_20192_pertemuan4.pptx        | ø |             |
|                | <b>B I</b> <u>U</u> 450   ♥ <b>C</b>   ♥   ♥   ⋮Ξ ⋮Ξ | Total: 5 | )         |                              |                                           |   |             |
| File Materi    | Choose File No file chosen                           |          |           |                              |                                           |   |             |
| Simpan Kembali |                                                      |          |           |                              |                                           |   |             |

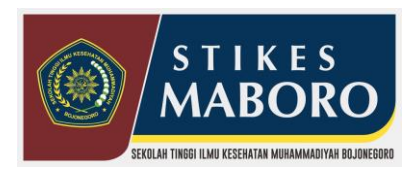

S1 Administrasi Rumah Sakit, D-III Perekam dan Informasi Kesehatan , s1 Gizi SK MENDIKBUD NO 410/E/O/2014

Telp : (0353) 5254439, CP : 081252391126 Email stikesmuhbjngr@gmail.com Kampus : Jl.A. Yani No. 14, Bojonegoro – Jawa Timur 62181

5. Untuk menambah Tugas Mata Kuliah

Pilih Akademika -> Mata Kuliah -> Tugas Mata Kuliah

Untuk mengedit Klik tanda Pensil, Untuk menghapus Pilih tanda "X" dan "Logo Kaca pembesar" unt melihat mahasiswa yg mengumpulkan tugas dan mendownload File.

| Mata Ku | liah Dosen | MKK235   PRAKTEK APLIKASI       | Tugas                                      | 5     |                |                              |
|---------|------------|---------------------------------|--------------------------------------------|-------|----------------|------------------------------|
| Tamba   | ah Tugas   |                                 |                                            |       | Judul Tugas    |                              |
| Tugas   | Makul      | Judul                           | File                                       | Aksi  |                |                              |
| 1       | MKK235     | Buatlah Curiculum Vitae         | tugas_1_07_06_13261_MKK235_20192_ContohC 0 | ₽₽₩   | Keterangan     |                              |
| 2       | MKK235     | Tugas 2                         | tugas_2_07_06_13261_MKK235_20192_pertemu 💽 | P 🖋 😦 |                |                              |
| 3       | MKK235     | Tugas 3                         | tugas_3_07_06_13261_MKK235_20192_tugas3 🔾  | ₽ ≥ * |                | B Z U ASC   ♥ (♥   ♥   ⋮Ξ 號Ξ |
| 4       | MKK235     | Buatlah Envelope dan Mail Merge | tugas_4_07_06_13261_MKK235_20192_Untitle   | P 🖋 🗙 | File Tugas     | Choose File No file chosen   |
| C C     |            |                                 |                                            |       | Tugas Mulai    |                              |
|         |            |                                 |                                            |       | Tugas Seles    |                              |
|         |            |                                 |                                            |       | Simpan Kembali |                              |

6. Input Presensi Mahasiswa Pilih Akademika -> Presensi -> Input Presensi Mahasiswa Klik Icon Tambah untuk menginput presensi

| ome                                                                                                    |                                                                                                    |                                                                                                    |                                                                                                    |                 | NIDN                         |                                                                                                    |                                                                        |           |                       |                     |                 |                    |               |             |                      |                     |                             |
|----------------------------------------------------------------------------------------------------|----------------------------------------------------------------------------------------------------|----------------------------------------------------------------------------------------------------|----------------------------------------------------------------------------------------------------|-----------------|------------------------------|----------------------------------------------------------------------------------------------------|------------------------------------------------------------------------|-----------|-----------------------|---------------------|-----------------|--------------------|---------------|-------------|----------------------|---------------------|-----------------------------|
| caden                                                                                                    | nika » 🛛 🖊                                                                                                    | Jadwal »                                                                                                    |                                                                                                    |                 |                              | (1                                                                                                    | Dilih Monu                                                             | Die       | sobolah ki            | ei [                | _               |                    | _             |             |                      |                     |                             |
| ji Do                                                                                                    | sen                                                                                                    | Mata Kuliah »                                                                                                    |                                                                                                    |                 |                              |                                                                                                    | I menu                                                                 | DIS       |                       |                     | Hom             | ie » Akademika »   | Presensi > Pr | Presensi Ma | esensi<br>ahasiswa » | Mahas<br>Presensi I | siswa 201<br>Mahasiswa » Da |
| pust                                                                                                    | takaan »                                                                                                    | Penasehat Akademik                                                                                                    |                                                                                                    |                 |                              | ( )                                                                                                    | м                                                                      | 1ata Kuli | liah Dosen MPK        | )11101   AL ISL     | AM   SMT 1      | A - 01   NIDN      | 07240563      | 304         |                      |                     | 60                          |
| vaya                                                                                                    | t Aktivitas                                                                                                    | Aktivitas »                                                                                                    |                                                                                                    |                 |                              | X I                                                                                                    | 0                                                                      | ari Berd  | arkan Semu            | ia Data 🗸           | 1               |                    | Cari          | Reset       | 1                    |                     |                             |
| Chat                                                                                                    |                                                                                                    | Terima KRS Mahasiswa                                                                                                    |                                                                                                    |                 |                              | 3.Pilih mat                                                                                                   | a kuliah 🦟                                                             | uery : w  | where m.status_aktif= | 'A' and m.batas_stu | di>='20121' and | k.tahun_id='20121' | and k.status_ | krs='T' and | iii<br>d k.kode_mk   | k='MPK011           | 101° and                    |
|                                                                                                    |                                                                                                    | Presensi »                                                                                                    | Input Presensi Mah                                                                                                    | asiswa          |                              |                                                                                                    |                                                                        | .kelas='0 | 01' and k.kode_prodi- | /61201'group by k.N | DM              | taskatas           |               | Prese       | nsi 🛨                |                     |                             |
|                                                                                                    |                                                                                                    | Nilai »                                                                                                    | Lihat Presensi Dose                                                                                                    | 'n              | Jabatar<br>Pangka<br>Level U | n :<br>it :<br>Iser: ADMIN                                                                                    | _                                                                      | no        | нцн                   | na                  | на              | Aliykatali         | Alpa          | Ijin        | Sakit                | Hadir               |                             |
|                                                                                                    |                                                                                                    |                                                                                                    |                                                                                                    |                 | Logoul                       | t                                                                                                    |                                                                        | 1         | 1201010815            | ABDULLAH            |                 | 20121              |               | /           | 1                    | 1                   | ₽ 1 ==<br>₽ 1 ==            |
|                                                                                                    |                                                                                                    |                                                                                                    |                                                                                                    |                 | Home                         | e<br>Mactor »                                                                                                 |                                                                        | 3         | 1201010817P           | ALI                 | Tamba           | presen             | හ් 🖌          |             |                      | 1                   | P 1 3                       |
|                                                                                                    |                                                                                                    |                                                                                                    |                                                                                                    |                 | PMR                          | »                                                                                                    |                                                                        | 4         | 1201010818₽           | AMIRUL JAUHAR       | I               | 20121              |               |             |                      | 1                   | 223                         |
| Tan<br>Jam<br>Pok                                                                                            | ggal : 2014-01-04<br>Ke : 1>>16:00:00<br>ok Bahasan :                                                                                                    | Ex. Tahun-Bulan-Tanggal<br>0-16:50:00 💟 Sampai Ke : 3>>17:40                                                                                                    | 0:00-18:30:00                                                                                                    | 2.              | Jam A                        | bsen                                                                                                    | si                                                                     |           |                       |                     |                 |                    |               |             |                      |                     |                             |
| Tan<br>Jam<br>Pok                                                                                            | ggal : 2014-01-04<br>Ke : 1>>16:00:00<br>ok Bahasan :                                                                                                    | Ex. Tahun-Bulan-Tanggal<br>0-16:50:00 Sampai Ke : 3>>17:40<br>3.Pokok Bal                                                                                                    | 1:00-18:30:00 V                                                                                                    | 2.,             | Jam A                        | bsen                                                                                                    | si                                                                     |           |                       |                     |                 |                    |               |             |                      |                     |                             |
| Tan<br>Jam<br>Pok                                                                                            | ggal : 2014-01-04<br>Ke : 1>>16:00:00<br>ok Bahasan :<br>NIM                                                                                                    | Ex. Tahun-Bulan-Tanggal<br>0-16:50:00 Sampai Ke : 3>>17:40<br>3.Pokok Bal<br>Nama                                                                                                    | nasan Maku                                                                                                    | → <sup>2.</sup> | Jam A                        |                                                                                                    | si                                                                     | ļ         |                       |                     |                 |                    |               |             |                      |                     |                             |
| Tan<br>Jam<br>Pok                                                                                            | ggal : 2014-01-04<br>Ke : 1>>16:00:00<br>ok Bahasan :<br>NIM                                                                                                    | Ex. Tahun-Bulan-Tanggal<br>0-16:50:00 Sampai Ke : 3>>17:40<br>3.Pokok Bal                                                                                                    | Angkatan                                                                                                    | 2:.             | Jam A<br>Pres                | sensi<br>Sakit                                                                                                | Si<br>Hadir                                                            | ]         |                       |                     |                 |                    |               |             |                      |                     |                             |
| Tan<br>Jam<br>Pok                                                                                            | ggal : 2014-01-04<br>KE : 1>>16:00:00<br>ok Bahasan :<br>NIM<br>1201010815                                                                                                    | Ex. Tahun-Bulan-Tanggal<br>0-16:50:00 Sampai Ke : 3>>17:40<br>3.Pokok Bal<br>Nama<br>ABDULLAH                                                                                                    | 20121                                                                                                    | 2:.             | Jam A<br>Pres<br>Ijin        | sensi<br>Sakit                                                                                                | Hadir                                                                  |           |                       |                     |                 |                    |               |             |                      |                     |                             |
| Tan<br>Jam<br>Poko                                                                                           | ggal : 2014-01-04<br>Ke : 1>>16:00:00<br>ok Bahasan :<br>NIM<br>1201010815<br>1201010816                                                                                                    | Ex. Tahun-Bulan-Tanggal<br>0-16:50:00 Sampai Ke : 3>>17:40<br>3.Pokok Bal<br>Nama<br>ABDULLAH<br>ABDUL MUIZ                                                                                                    | 20121<br>20121                                                                                                    | 2.              | Jam A                        | sensi<br>Sakit                                                                                                | Hadir                                                                  |           |                       |                     |                 |                    |               |             |                      |                     |                             |
| Tan<br>Jam<br>Pok                                                                                            | ggal : 2014-01-04<br>Ke : 1>>16:00:00<br>ok Bahasan :<br>NIM<br>1201010815<br>1201010816<br>1201010817                                                                                                   | Ex. Tahun-Bulan-Tanggal<br>D-16:50:00 Sampai Ke : 3>>17:40<br>3.Pokok Bal<br>Nama<br>ABDULLAH<br>ABDUL MUIZ<br>ALI WAHYUDI                                                                                                    | 20121<br>20121<br>20121<br>20121                                                                                                    | 2.,             | Jam A<br>Pre:                | sensi                                                                                                    | Hadir<br>•<br>•                                                        |           |                       |                     |                 |                    |               |             |                      |                     |                             |
| Tan<br>Jam<br>Poko                                                                                           | ggal : 2014-01-04<br>Ke : 1>>16:00:00<br>ok Bahasan :<br>NIM<br>1201010815<br>1201010815<br>1201010817<br>1201010818                                                                                     | Ex. Tahun-Bulan-Tanggal<br>D-16:50:00 Sampai Ke : 3>>17:40<br>3.Pokok Bal<br>Nama<br>ABDULLAH<br>ABDUL MUIZ<br>ALI WAHYUDI<br>AMIRUL JAUHARI                                                                                                    | 20121<br>20121<br>20121<br>20121<br>20121<br>20121                                                                                                    | <b>Alpa</b>     | Pres                         | sensi<br>Sakit                                                                                                | Hadir<br>•<br>•<br>•<br>•                                              |           |                       |                     |                 |                    |               |             |                      |                     |                             |
| Tan<br>Jam<br>Pok<br>I<br>2<br>3<br>4                                                                        | ggal : 2014-01-04<br>Ke : 1>>16:00:00<br>ok Bahasan :<br>NIM<br>1201010815<br>1201010816<br>1201010817<br>1201010818<br>1201010819                                                                       | Ex. Tahun-Bulan-Tanggal<br>D-16:50:00 Sampai Ke : 3>>17:40<br>3.Pokok Bal<br>Nama<br>ABDULLAH<br>ABDUL MUIZ<br>ALI WAHYUDI<br>AMIRUL JAUHARI<br>ARIAN YUSUF W                                                                                                    | Coo-18:30:00 ▼     Angkatan     20121     20121     20121     20121     20121     20121     20121     20121     20121     20121     20121     20121     20121     20121     20121     20121     20121     20121     20121     20121     20121     20121     20121     20121     20121     20121     20121     20121     20121     20121     20121     20121     20121     20121     20121     20121     20121     20121     20121     20121     20121     20121     20121     20121     20121     20121     20121     20121     20121     20121     20121     20121     20121     20121     20121     20121     20121     20121     20121     20121     20121     20121     20121     20121     20121     20121     20121     20121     20121     20121     20121     20121     20121     20121     20121     20121     20121     20121     20121     20121     20121     20121     20121     20121     20121     20121     20121     20121     20121     20121     20121     20121     20121     20121     20121     20121     20121     20121     20121     20121     20121     20121     20121     20121     20121     20121     20121     20121     20121     20121     20121     20121     20121     20121     20121     20121     20121     20121     20121     20121     20121     20121     20121     20121     20121     20121     20121     20121     20121     20121     20121     20121     20121     20121     20121     20121     20121     20121     20121     20121     20121     20121     20121     20121     20121     20121     20121     20121     20121     20121     20121     20121     20121     20121     20121     20121     20121     20121     20121     20121     20121     20121     20121     20121     20121     20121     20121     20121     20121     20121     20121     20121     20121     20121     20121     20121     20121     20121     20121     20121     20121     20121     20121     20121     20121     20121     20121     20121     20121     20121     20121     20121     20121     20121     20121     20121     20121     20121     20121     20121     20121 | Alpa            | Pres                         | sensi<br>Sakit                                                                                                | Hadir<br>•<br>•<br>•<br>•<br>•<br>•<br>•<br>•                          |           |                       |                     |                 |                    |               |             |                      |                     |                             |
| Tan<br>Jam<br>Pok<br>1<br>2<br>3<br>4<br>5<br>5                                                              | ggal : 2014-01-04<br>Ke : 1>>16:00:00<br>ok Bahasan :<br>NIM<br>1201010815<br>1201010816<br>1201010818<br>1201010818<br>1201010819<br>1201010820                                                         | Ex. Tahun-Bulan-Tanggal<br>D-16:50:00 Sampai Ke : 3>>17:40<br>3.Pokok Bal<br>Nama<br>ABDULLAH<br>ABDULLAH<br>ABDUL MUIZ<br>ALI WAHYUDI<br>AMIRUL JAUHARI<br>ARIAN YUSUF W<br>ARIF FATKHUR R                                                                                                    | tr:00-18:30:00 ▼                                                                                                    | 2.              | Pres                         | sensi<br>Sakit                                                                                                | Hadir<br>•<br>•<br>•<br>•<br>•<br>•<br>•<br>•<br>•<br>•<br>•<br>•<br>• |           |                       |                     |                 |                    |               |             |                      |                     |                             |
| Tan<br>Jam<br>Poko<br>I<br>2<br>3<br>4<br>5<br>5<br>7                                                        | ggal : 2014-01-04<br>KE : 1>>16:00:00<br>ok Bahasan :<br>NIM<br>1201010815<br>1201010816<br>1201010818<br>1201010818<br>1201010819<br>1201010820<br>1201010821                                           | Ex. Tahun-Bulan-Tanggal<br>D-16:50:00 Sampai Ke : 3>>17:40<br>3.Pokok Bal<br>Nama<br>ABDULLAH<br>ABDUL MUIZ<br>ALI WAHYUDI<br>AMIRUL JAUHARI<br>ARIA YUSUF W<br>ARIF FATKHUR R<br>ARIS MUSTOFA RIDWAN                                                                                                    | Angkatan<br>20121<br>20121<br>20121<br>20121<br>20121<br>20121<br>20121<br>20121<br>20121<br>20121<br>20121                                                                                                    | 2.              | Pres                         | sensi<br>Sakit<br>O<br>O<br>O<br>O<br>O<br>O<br>O<br>O<br>O<br>O                                              | Hadir<br>•<br>•<br>•<br>•<br>•<br>•<br>•<br>•<br>•<br>•<br>•<br>•<br>• |           |                       |                     |                 |                    |               |             |                      |                     |                             |
| Tan<br>Jam<br>Poko<br>I<br>2<br>3<br>4<br>5<br>5<br>7<br>8                                                   | ggal : 2014-01-04<br>Ke : 1>>16:00:00<br>ok Bahasan :<br>NIM<br>1201010815<br>1201010816<br>1201010817<br>1201010818<br>1201010819<br>1201010820<br>1201010821<br>1201010822                             | Ex. Tahun-Bulan-Tanggal<br>D-16:50:00 Sampai Ke : 3>>17:40<br>3.Pokok Bal<br>Nama<br>ABDULLAH<br>ABDUL MUIZ<br>ALI WAHYUDI<br>AMIRUL JAUHARI<br>ARIAN YUSUF W<br>ARIF FATKHUR R<br>ARIS MUSTOFA RIDWAN<br>CHAMASINGUS PROSEEDS                                                                                     | Angkatan<br>20121<br>20121<br>20121<br>20121<br>20121<br>20121<br>20121<br>20121<br>20121<br>20121<br>20121<br>20121<br>20121                                                                                                    | 2.              | Pres                         | sensi<br>Sakit<br>O<br>O<br>O<br>O<br>O<br>O<br>O<br>O<br>O<br>O<br>O<br>O<br>O<br>O<br>O<br>O<br>O<br>O<br>O | Hadir<br>•<br>•<br>•<br>•<br>•<br>•<br>•<br>•<br>•<br>•<br>•<br>•<br>• |           |                       |                     |                 |                    |               |             |                      |                     |                             |
| Tan<br>Jam<br>Poko<br>C<br>C<br>C<br>C<br>C<br>C<br>C<br>C<br>C<br>C<br>C<br>C<br>C<br>C<br>C<br>C<br>C<br>C | ggal : 2014-01-04<br>KE : 1>>16:00:00<br>ok Bahasan :<br>NIM<br>1201010815<br>1201010815<br>1201010817<br>1201010819<br>1201010820<br>1201010821<br>1201010822<br>1201010823                             | Ex. Tahun-Bulan-Tanggal<br>D-16:50:00 Sampai Ke : 3>>17:40<br>3.Pokok Bal<br>Nama<br>ABDULLAH<br>ABDUL MUIZ<br>ALI WAHYUDI<br>AMIRUL JAUHARI<br>ARIAN YUSUF W<br>ARIF FATKHUR R<br>ARIS MUSTOFA RIDWAN<br>CHAMANDRUB PROSSENS<br>CHANDRA PUJI LISONO                                                               | Angkatan<br>20121<br>20121<br>20121<br>20121<br>20121<br>20121<br>20121<br>20121<br>20121<br>20121<br>20121<br>20121<br>20121<br>20121                                                                                                    | 2.              | Pres                         | sensi<br>Sakit<br>O<br>O<br>O<br>O<br>O<br>O<br>O<br>O<br>O<br>O<br>O<br>O<br>O<br>O<br>O<br>O<br>O<br>O<br>O | Hadir<br>•<br>•<br>•<br>•<br>•<br>•<br>•<br>•<br>•<br>•<br>•<br>•<br>• |           |                       |                     |                 |                    |               |             |                      |                     |                             |
| Tan<br>Jam<br>Poko<br>I<br>2<br>3<br>4<br>5<br>5<br>7<br>7<br>3<br>9<br>0                                    | ggal : 2014-01-04<br>KE : 1>>16:00:00<br>ok Bahasan :<br>NIM<br>1201010815<br>1201010815<br>1201010817<br>1201010818<br>1201010819<br>1201010820<br>1201010821<br>1201010822<br>1201010823<br>1201010824 | ABDULLAH<br>ABDULLAH<br>ABDULLAH<br>ABDULLAH<br>ABDUL MUIZ<br>ALI WAHYUDI<br>AMIRUL JAUHARI<br>ARIF FATKHUR R<br>ARIF FATKHUR R<br>ARIF FATKHUR R<br>ARIF FATKHUR R<br>ARIF FATKHUR R<br>CHAMDADI STOFA RIDWAN<br>CHAMDADI STOFA RIDWAN<br>CHAMDADI STOFA RIDWAN<br>CHAMDADI STOFA RIDWAN<br>CHAMDADI STOFA RIDWAN | 20121<br>20121<br>20121<br>20121<br>20121<br>20121<br>20121<br>20121<br>20121<br>20121<br>20121<br>20121<br>20121<br>20121<br>20121<br>20121                                                                                                    | 2.              | Pres                         | sensi<br>Sakit<br>O<br>O<br>O<br>O<br>O<br>O<br>O<br>O<br>O<br>O<br>O<br>O<br>O<br>O<br>O<br>O<br>O<br>O<br>O | Hadir<br>Hadir                                                         |           |                       |                     |                 |                    |               |             |                      |                     |                             |

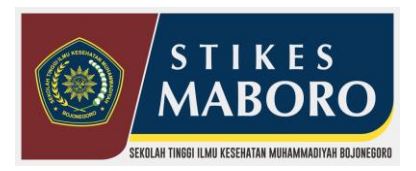

S1 Administrasi Rumah Sakit, D-III Perekam dan Informasi Kesehatan , s1 Gizi SK MENDIKBUD NO 410/E/O/2014

Telp : (0353) 5254439, CP : 081252391126 Email stikesmuhbjngr@gmail.com Kampus : Jl.A. Yani No. 14, Bojonegoro – Jawa Timur 62181

7. Presensi Dosen

untuk melihat absensi dosen permatakuliah Pilih Akademika -> Presensi -> Lihat Presensi Dosen **Presensi dosen otomatis terisi ketika dosen telah mengisi presensi mahasiswa .** untuk lihat atau cetak presensi bisa klik gambar print

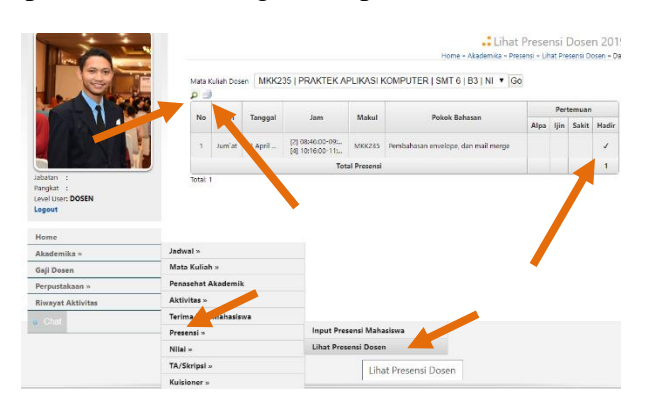

 Untuk menambah Soal UTS UAS Mata Kuliah Pilih Akademika -> Mata Kuliah -> Soal UTS UAS Mata Kuliah Caranya sama seperti menambah tugas mata kuliah

|                   |               |           |            |                                                          | Hor            | ne » Akademika » Mata Kulia |  |  |  |  |  |  |
|-------------------|---------------|-----------|------------|----------------------------------------------------------|----------------|-----------------------------|--|--|--|--|--|--|
|                   | Ujian         |           | UTS        | ▼ Go                                                     |                |                             |  |  |  |  |  |  |
|                   | Mata Kul      | iah Dosen | MKK235   F | MKK235   PRAKTEK APLIKASI KOMPUTER   SMT 6   NIDN 0 V Go |                |                             |  |  |  |  |  |  |
|                   | Tamba         | h Soal    |            |                                                          |                |                             |  |  |  |  |  |  |
|                   | Ujian         | Makul     |            |                                                          | File           |                             |  |  |  |  |  |  |
|                   |               |           |            |                                                          | Belum Ada Data |                             |  |  |  |  |  |  |
| Jabatan :         | Total: 0      |           |            |                                                          |                |                             |  |  |  |  |  |  |
| Pangkat :         |               |           |            |                                                          |                |                             |  |  |  |  |  |  |
| Logout            |               |           |            |                                                          |                |                             |  |  |  |  |  |  |
| Home              |               |           |            |                                                          |                |                             |  |  |  |  |  |  |
| Akademika »       | Jadwal »      |           |            |                                                          |                |                             |  |  |  |  |  |  |
| Gaji Dosen        | Mata Kuliah » | •         |            | Mata Kuliah Y                                            | ang Diampu     |                             |  |  |  |  |  |  |
| Perpustakaan »    | Penasehat Ak  | ademik    |            | Materi Mata K                                            | Culiah         |                             |  |  |  |  |  |  |
| Riwayat Aktivitas | Aktivitas »   |           |            | Tugas Mata Ki                                            | uliah          |                             |  |  |  |  |  |  |
|                   | Terima KRS M  | lahasiswa |            | Soal UTS UAS Mata Kuliah                                 |                |                             |  |  |  |  |  |  |
| o Chat            | Presensi »    |           |            |                                                          |                | Soal UTS UAS Mata Kulia     |  |  |  |  |  |  |

9. Untuk pengisian nilai

Pilih Akademika-> Nilai -> Input Nilai Angka Mahasiswa Pilih Tanda "+" untuk input nilai. Baik itu harian, Tugas,UTS,Maupun UAS.

Input Nilai Angka Maha

| A Martin               | Kelas: Kelas Y Go                                                       |                                               |                      |                                                |                                      |                                   |                   |       |     |       |   | <ul> <li>Input Nilai Mahasiswa 2019.</li> <li>Home » Akademika » KRS &amp; Perkuliahan » Input Nilai Mahasisw</li> </ul> |                 |                      |       |       |   |  |  |  |  |  |
|------------------------|-------------------------------------------------------------------------|-----------------------------------------------|----------------------|------------------------------------------------|--------------------------------------|-----------------------------------|-------------------|-------|-----|-------|---|----------------------------------------------------------------------------------------------------|-----------------|----------------------|-------|-------|---|--|--|--|--|--|
| T N - T                | Periode Semester 201                                                    | triode Semester 20192 (S2019-2020 GENAP) V Go |                      |                                                |                                      |                                   |                   |       |     |       |   |                                                                                                    |                 | Jenis Nilai : Harian |       |       |   |  |  |  |  |  |
|                        | Paket KRS SEM                                                           | AESTER 6                                      | ADMIN                | IISTRASI RU                                    | JMAH SAK                             | T) 🔻                              | Go                |       |     |       |   | No.                                                                                                    | NIM             | Nama Mahasiswa       | Kelas | Nilai |   |  |  |  |  |  |
|                        | Mata Kullah Dosen                                                       | AKTEK AP                                      | LIKASI               | KOMPUTER                                       | RISMTIK                              |                                   |                   | • Go  |     |       |   | 1                                                                                                    | 16.3169.01.0006 | EVANIATUN KHASANAH   | B3    |       |   |  |  |  |  |  |
| Jabatan :<br>Pangkat : | Keterangan 😨                                                            |                                               |                      |                                                |                                      |                                   |                   |       |     |       |   | 2                                                                                                    | 17.3169.01.0001 | AGENG FEBRI SAPUTRO  | B3    |       |   |  |  |  |  |  |
| Logout                 | - Menampilkan Mahas                                                     | iswa Status Al                                | ctif(A), E           | iatas Studi >=                                 | 20192                                |                                   |                   |       |     |       |   | 3                                                                                                    | 17.3169.01.0002 | ARGA TIRTA RIANTO    | B3    |       |   |  |  |  |  |  |
| Home                   | <ul> <li>Pastikan Bobot Nilai</li> <li>Nilai Huruf, Bobot da</li> </ul> | telah disetting<br>n Lulus akan t             | jika belu<br>ampak h | <mark>m maka klik m</mark><br>asilnya ketika k | enu <b>Bobot Ni</b><br>olom UAS tela | l <mark>ai Per</mark><br>h terisi | tahun Seme:<br>i. | ster. |     |       |   | 4                                                                                                    | 17.3169.01.0003 | DESI DWI MAYANGSARI  | B3    |       | 7 |  |  |  |  |  |
| Akademika »            | Jadwal »                                                                |                                               |                      |                                                |                                      |                                   |                   |       |     |       |   |                                                                                                    |                 |                      |       |       | - |  |  |  |  |  |
| Gaji Dosen             | Mata Kuliah »                                                           |                                               |                      |                                                |                                      |                                   |                   |       |     |       |   |                                                                                                    |                 |                      |       |       |   |  |  |  |  |  |
| Perpustakaan »         | Penasehat Akademik                                                      | -                                             | L/P                  |                                                | Praktek Aplikasi Komputer            |                                   |                   |       |     |       |   |                                                                                                    |                 |                      |       |       |   |  |  |  |  |  |
| Riwayat Aktivitas      | Aktivitas »                                                             | va                                            |                      | Harian                                         |                                      | Tugi                              | as                | UTS   | UAS | Nilai | 1 |                                                                                                    |                 |                      |       |       |   |  |  |  |  |  |
|                        | Terima KRS Mahasiswa                                                    |                                               |                      |                                                | 1 2                                  |                                   | 3 4               |       |     | Angka | F |                                                                                                    |                 |                      |       |       |   |  |  |  |  |  |
|                        | Presensi »                                                              | N                                             | P                    | -                                              |                                      |                                   |                   | -     | -   | 0.00  |   |                                                                                                    |                 |                      |       |       |   |  |  |  |  |  |
|                        | Nilai »                                                                 | Nilai » Input Nilai Angka Mahasiswaa          |                      |                                                |                                      |                                   |                   |       |     |       |   |                                                                                                    |                 |                      |       |       |   |  |  |  |  |  |